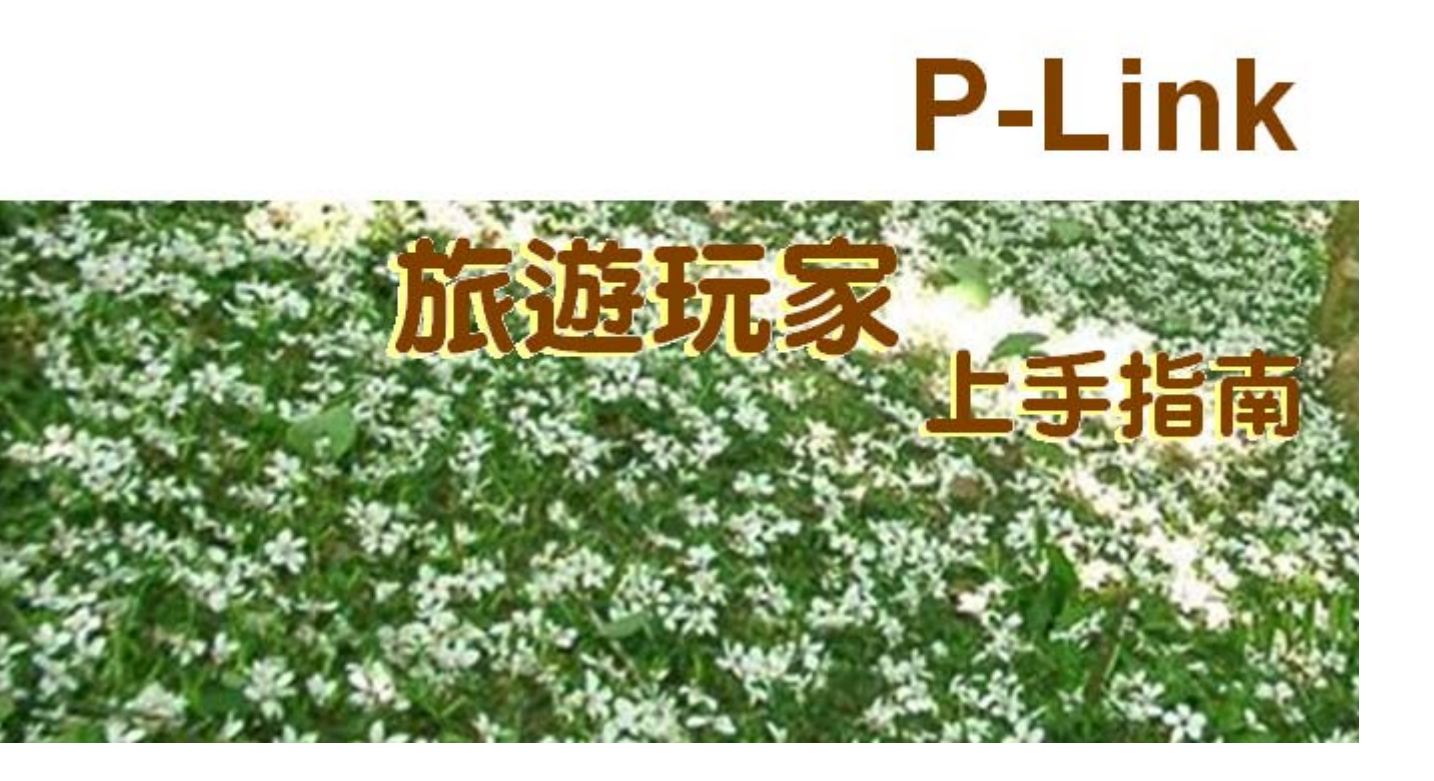

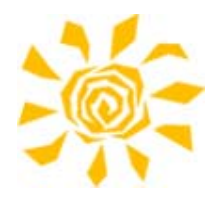

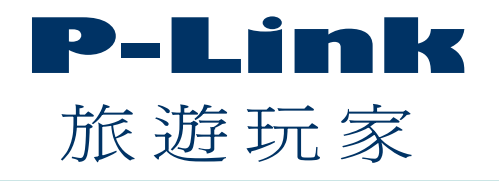

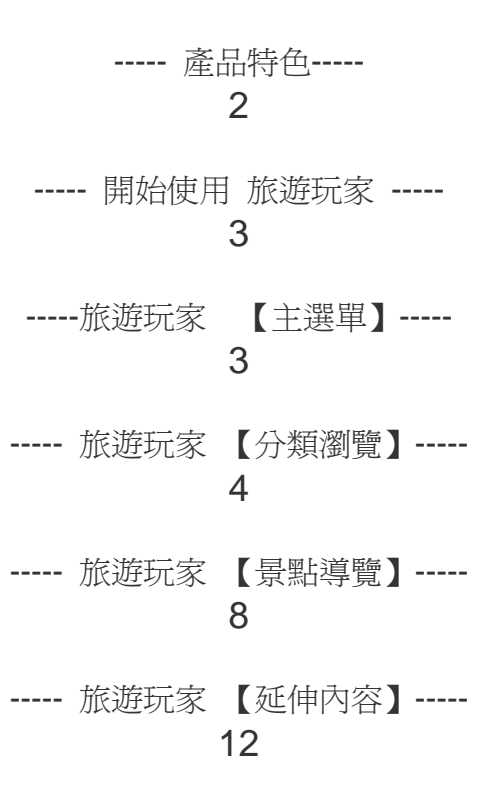

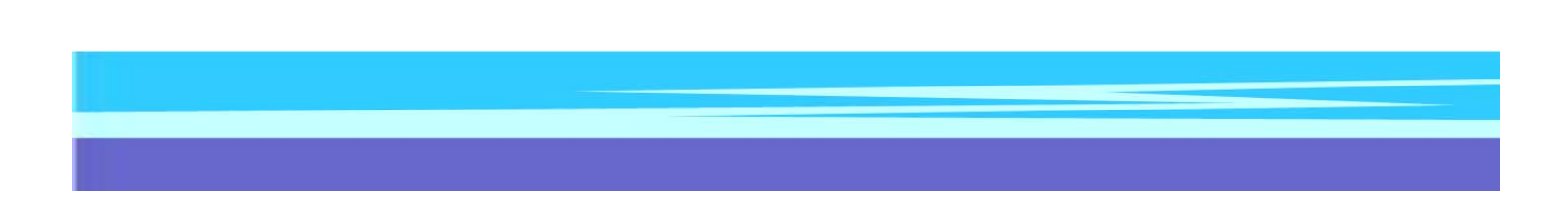

1

「P-Link 旅行玩家」是您最貼心的旅遊好幫手,可以玩到哪,查看哪!

簡易操作介面,超強的渡假地點呼叫衛星導航功能,讓您行車輕鬆上路;以 地區與旅遊主題分類,可以輕鬆找到適合的旅遊點;貼心的搜尋設計,景點更是 一搜即得;針對景點設定的書籤功能,讓你規劃行程時,可以省時省力。

附加的行動旅遊資料庫,環繞全台灣,蒐羅了北、中、南、東四大區最值得 一遊的熱門景點,內含4000筆以上資料,包括有景點導覽、交通指南、位置簡圖、 精采圖文、住宿情報、美食特產特搜、GPS經緯度、延伸視野……等旅遊資訊, 讓您隨查即得。

#### 產品特色

- ◆ 人性化的操作介面,讓你不用學習,也能立即上手使用。
- ◆ 所有景點皆附經緯度數據,鍵入或連結搭載導航系統,即可自動導引路徑。
- ◆ 提供地區瀏覽與旅遊主題瀏覽,可依所需,選擇最佳的旅遊景點。
- 貼心的搜尋功能,可立即找到所要的景點相關資訊。
- ◆ 直接在景點位置加入書籤,可方便您的旅行規劃。
- ◆ 所附行動旅遊資料庫,內含 4000 筆以上資料,包括嚴選全台旅遊熱點、美食特搜情報、優質投宿指南, 與其他延伸視野、焦點活動等資訊,提供實用性、知識性與趣味性的介紹,給您最豐富多元的選擇。
- ◆ 體貼旅行者實際需要,每個地點均附電話、開放時間、交通等資訊。
- ◆ 景點位置簡圖,提供了附近景點的相對位置,方便進行完整的旅遊規劃。
- ◆ 景點的延伸視野、焦點活動、圖片瀏覽......讓您在旅行的同時,也能進行深度的文化之旅。
- 具備方便攜帶的特牲,是你旅遊行動中的最佳導遊。

#### ◀ 開始使用 旅遊玩家

從主機的選項中,點選「旅遊玩家」圖示進入。 進入後,出現旅遊玩家首頁。 接著就會進入旅遊玩家的【主選單】。

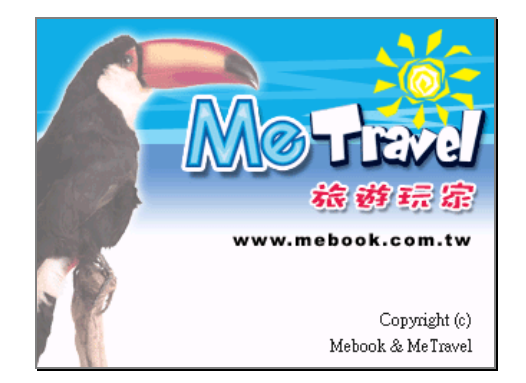

#### 旅遊玩家【主選單】

提供數種不同的瀏覽模式,以快速查詢得到你想要查看的景點資料。

主選單項目共有:地區分類、主題分類、旅遊書房、查看書籤、搜尋景點,以及結束程式。

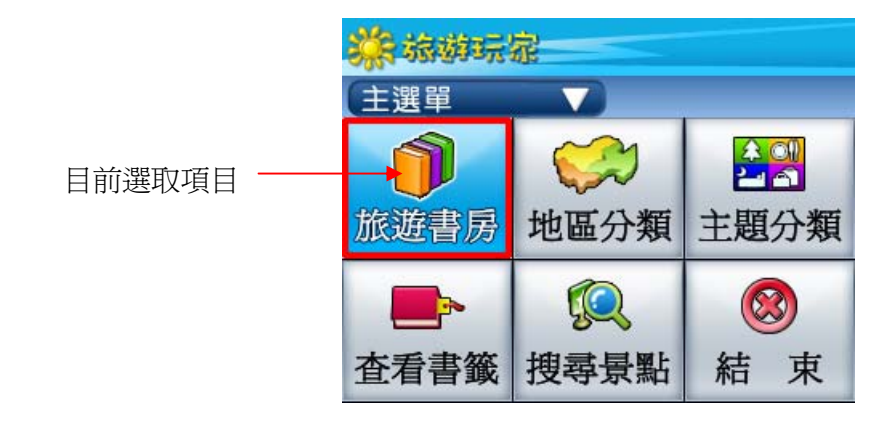

| <b>〕</b><br>旅遊書房   | 旅遊書房 | 可以查閱特定旅遊書本的景點資料。   |
|--------------------|------|--------------------|
| (公)<br>地區分類        | 地區分類 | 將所有景點按地域和縣市的方式來分類。 |
| ▲<br>主題分類          | 主題分類 | 將所有景點按主題來分類。       |
| ● <b>予</b><br>查看書籤 | 查看書籤 | 查看自行設定的景點書籤。       |
| <b>夏</b> 夏<br>搜尋景點 | 搜尋景點 | 以輸入景點名稱的方式搜尋景點。    |
| <b>③</b><br>結 束    | 結束   | 結束 MeTravel 程式。    |

#### 遙控器操作流程 -

1.利用【←】、【→】、【↑】、【↓】方向鍵, 移動紅色框,選擇瀏覽模式。

2.按下【確定】鍵,以開啓或執行目前選項。

3. 按下【返回】鍵,返回上一頁面。

#### P-Link

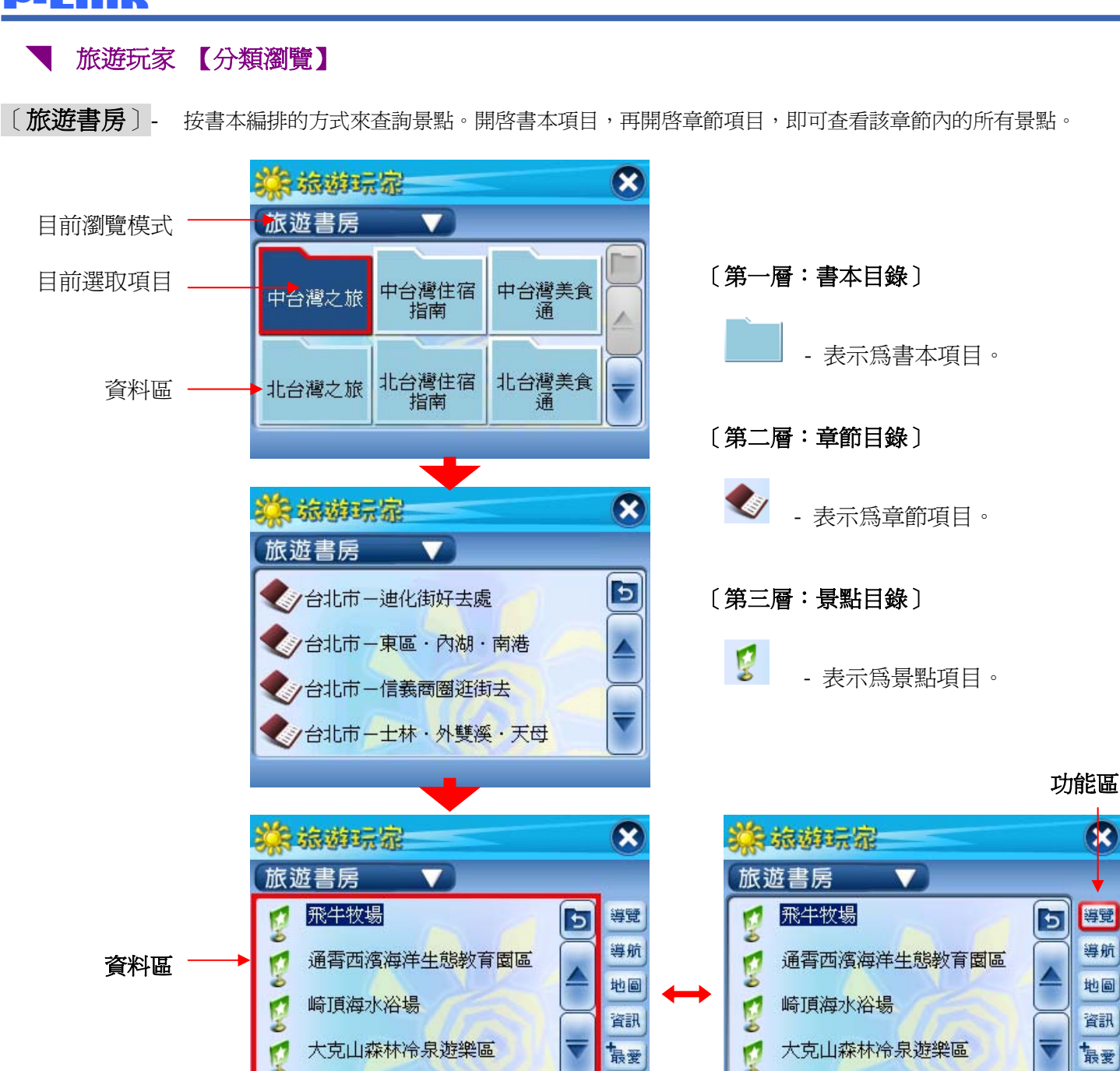

## 遙控器操作流程 -

中台湾之旅/苗栗縣

資料路徑顯示

- 1. 第一層目錄 利用【←】、【→】、【↑】、【↓】方向鍵,移動紅色框,選擇項目。
- 2. 第二層目錄 利用【↑】、【↓】方向鍵,選擇項目。
- 3. 第三層景點目錄 利用【↑】、【↓】方向鍵,選擇景點項目。

書籤

利用【←】、【→】方向鍵,可切換資料區和功能區選項。

中台湾之旅/苗栗縣

R

導航

地圖

資訊

書籤

- 4. 按下【確定】鍵,以開啓或執行目前選項。
- 5. 按下【返回】键,返回上一頁面。

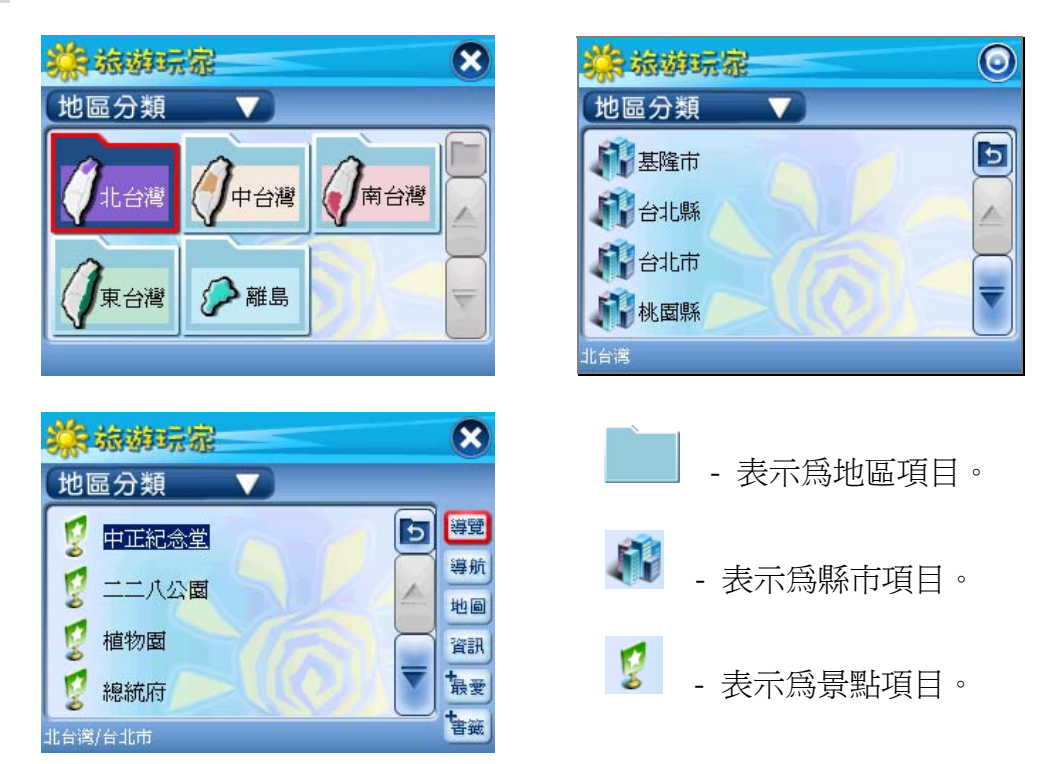

〔地區分類〕- 開啓地域項目,再開啓縣市項目,即可查看該縣市內的所有景點。

〔主題分類〕-

- 按各種旅遊主題來分類。開啓主題項目,再開啓縣市項目,即可查看該縣市內與該主題相關的景點。

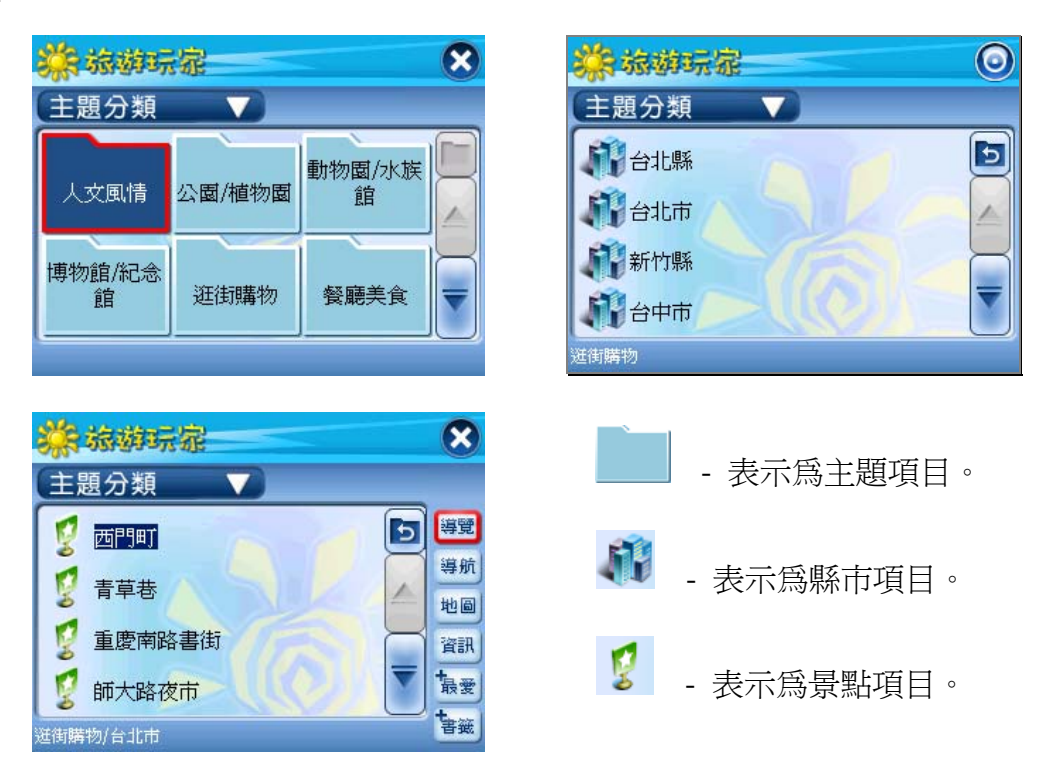

〔查看書籤〕- 查詢已加入書籤的景點。

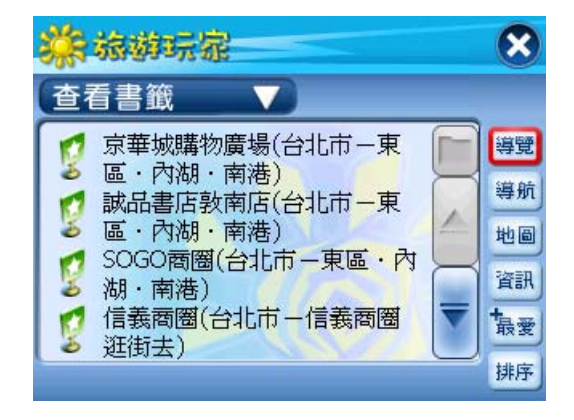

〔搜尋景點〕- 以直接輸入景點名稱的方式快速尋得景點資料。

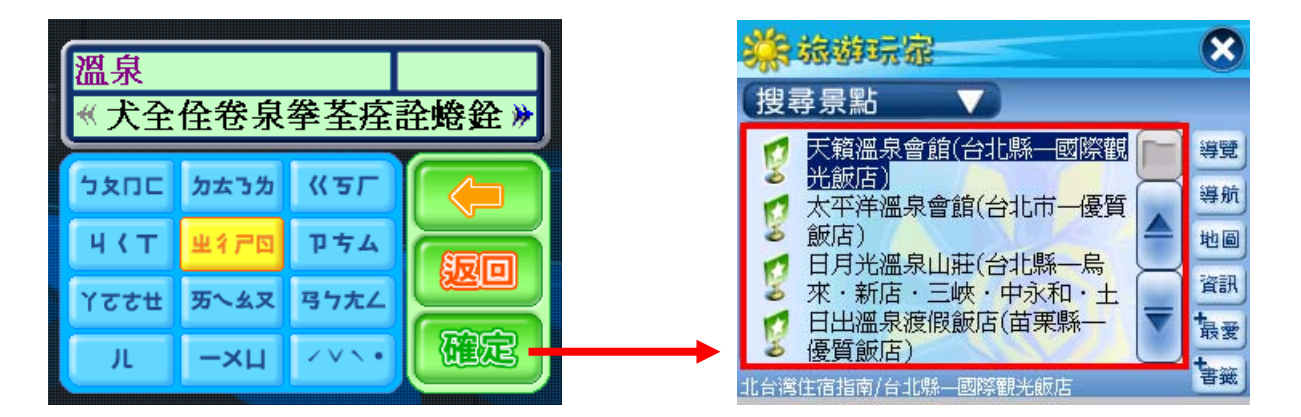

首先進入輸入法的頁面,以輸入關鍵字。

得到搜尋結果。

遙控器操作流程 -注音輸入法: 1.利用【←】、【→】、【↑】、【↓】方向鍵,移動選項。 2.按下【確定】鍵,以執行目前選項。 選擇注音符號的方式:先選取區塊,然後按【確定】鍵,按一次爲選取第一字,按二次 爲選取第二字…以此類推。

## **P-Link**

| 【分類瀏覽】各按鍵說明: |                 |                                      |
|--------------|-----------------|--------------------------------------|
| 導覽           | 查看景點導覽          | 查看所選景點的詳細導覽內容。點按後會切換到 <b>景點導覽</b> 頁。 |
| 導航           | 開始導航            | 將所選景點設為導航目的地,並且切換至導航頁面,開始導航。         |
| 地圖           | 查看地圖            | 切換至地圖頁面,顯示所選景點的位置。                   |
| 資訊           | 查看景點資訊          | 查看所選景點的參觀資訊。點按後會切換到景點資訊頁。            |
| 最愛           | 加入我的最愛          | 將所選景點設為我的最愛。                         |
| 書籤           | 設爲書籤            | 將所選景點設為書籤。                           |
| 王家           | 刪除書籤            | 此功能出現在書籤模式。刪除所選的景點書籤。                |
| Þ            | 回到上層目錄<br>(資料夾) | 回到資料路徑的上一層。(只作用於資料區)                 |

#### 【 旅遊玩家 【景點導覽】

於【分類瀏覽】單元的景點項目,點按<sup>導覽</sup>,可來到【景點導覽】單元。 在此單元內除了可以查看景點的導覽內容,也可查看景點的參觀資訊。 除此之外還提供了更多的旅遊情報,可查看其它附錄的延伸內容。將詳述於後....

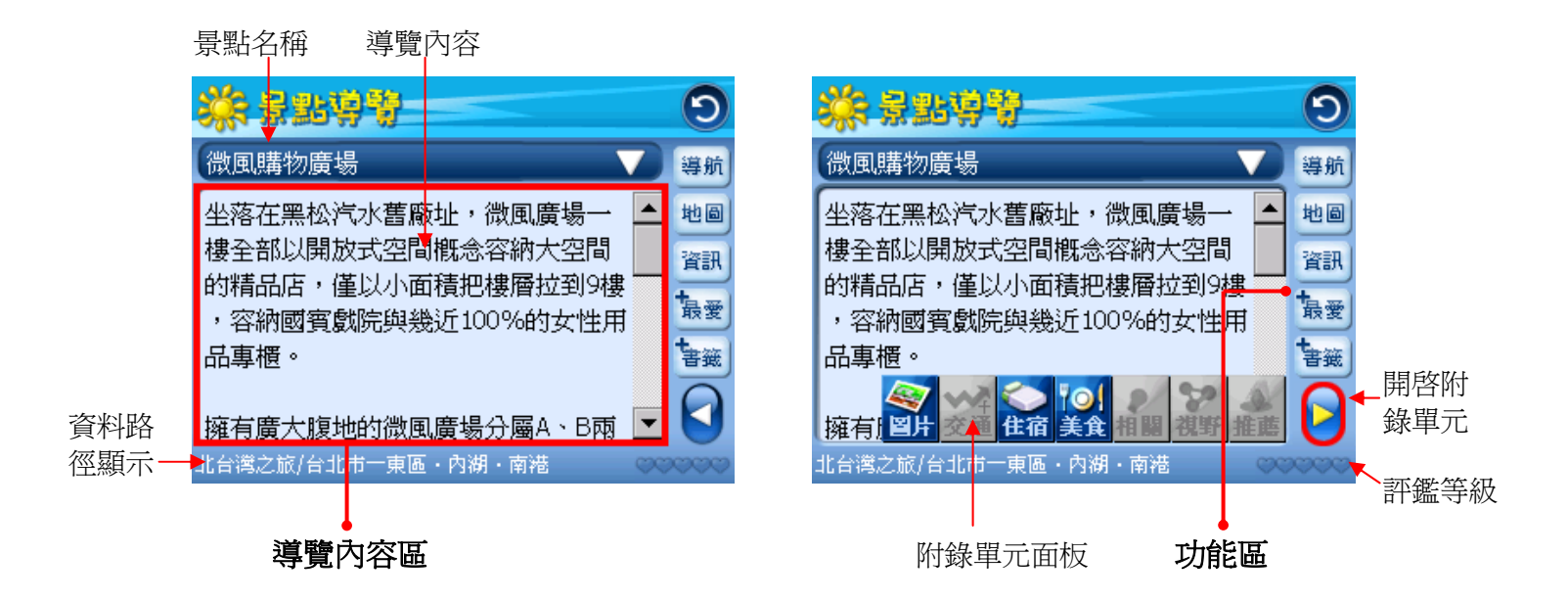

#### 遙控器操作流程 -

- 1. 利用【←】、【→】方向鍵,可切換內容區和功能區。再利用【↑】、【↓】方向鍵,移動 選項。在內容區時,可翻頁查看導覽內容。在功能區時,可選擇執行各項功能。
- 點按〔開啓附錄單元〕項目後,出現附錄單元面板,這時利用【←】、【→】方向鍵,可 選擇單元。再次點按〔開啓附錄單元〕項目後,可關閉面板,【←】、【→】方向鍵則恢復 成爲切換內容區和功能區。
- 3. 按下【返回】鍵,返回上一頁面。

| 【景點導覽】各按鍵說明:     |          |                              |  |
|------------------|----------|------------------------------|--|
| 導航               | 開始導航     | 將目前景點設為導航目的地,並且切換至導航頁面,開始導航。 |  |
| 地圖               | 查看地圖     | 切換至地圖頁面,顯示目前景點的位置。           |  |
| 資訊               | 查看景點資訊   | 查看目前景點的參觀資訊。點按後會切換到景點資訊頁。    |  |
| 最愛               | 加入我的最愛   | 將目前景點設為我的最愛。                 |  |
| 書籤               | 設為書籤     | 將目前景點設為書籤。                   |  |
| ~ <b>***</b>     | 評鑑等級     | 分為 10 個等級,提供作為參考用。           |  |
|                  | 開啓附錄單元面板 | 點按後,呈現出〔附錄單元面板〕。             |  |
|                  | 隱藏附錄單元面板 | 點按後,隱藏〔附錄單元面板〕。              |  |
| 國國               | 景點圖片     | 可以查看章節內附錄的景點照片、圖片。           |  |
| ❤️<br>交通         | 交通地圖     | 可以查看章節內附錄的各種交通相關的地圖。         |  |
| <b>会</b><br>住宿   | 住宿情報     | 可以查看章節內附錄的相關住宿情報。            |  |
| <b>1○1</b><br>美食 | 美食特產     | 可以查看章節內附錄的相關餐廳、美食或特產的情報。     |  |
| <b>談</b><br>相關   | 相關資訊     | 可以查看章節內附錄的相關旅遊訊息。            |  |
| <b>シン</b><br>視野  | 延伸視野     | 可以查看章節內附錄的相關人文社會或自然生態的知識。    |  |
| <b>▲</b><br>推薦   | 焦點推薦     | 可以查看章節內附錄的特別推薦重點。            |  |

**查看景點資訊** - 查看該景點的參觀資訊,如:地址、電話、開放時間、門票費用...等。

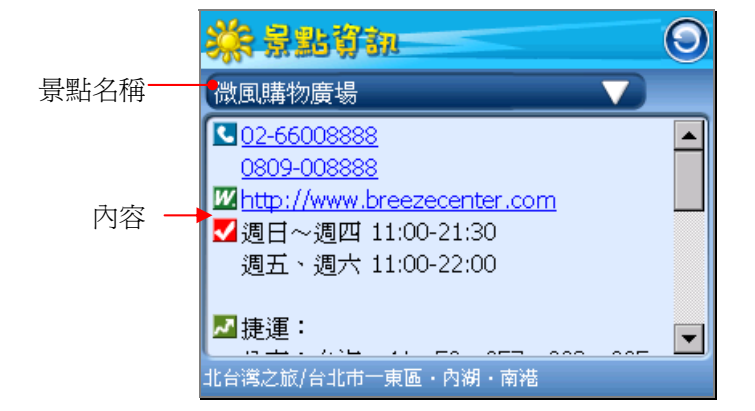

| 遙控器操作流程 -            |  |  |  |
|----------------------|--|--|--|
| 1.利用【↑】、【↓】方向鍵,捲動內容。 |  |  |  |
| 2.按下【返回】鍵,返回上一頁面。    |  |  |  |

| 【景點資訊】各圖示說明:      |      |                                 |
|-------------------|------|---------------------------------|
| <                 | 開放時間 | 該景點的營業/開放時間。                    |
| 休                 | 休息時間 | 該景點的休息/休館時間。                    |
| ۴                 | 電話   | 該景點的聯絡電話。                       |
| F.                | 傳真   | 該景點的傳真電話。                       |
| <b>A</b>          | 地址   | 該景點的地址。                         |
| W.                | 網址   | 該景點的專屬網頁。                       |
| e.                | 電子信箱 | 該景點的電子郵件帳號。                     |
|                   | 門票   | 該景點的門票收費。                       |
| 69                | 消費   | 該景點的各式消費價格。                     |
| 3                 | 交通   | 說明前往該景點的交通資訊。                   |
| B                 | 大眾運輸 | 搭乘公車、客運、火車、飛機等大眾運輸工具前往該景點的交通資訊。 |
| D                 | 自行開車 | 自行開車前往該景點的交通資訊。                 |
| $\langle \rangle$ | 停車場  | 該景點的停車場收費及車位數量。                 |
| *                 | 活動項目 | 可於該景點從事的各項活動。                   |
| <b>€</b>          | 器材租借 | 該景點提供的各式器材或交通工具的租借。             |
| \$                | 特別服務 | 該景點提供的特別服務項目。                   |
|                   | 注意事項 | 該景點的旅遊守則。                       |
| 14 A              | 導覽申請 | 該景點提供的固定/非固定導覽,並且說明申請程序。        |
| <b>?.</b>         | 鄰近景點 | 介紹鄰近該景點的其他景點                    |
|                   | 回上一層 | 回到上一層頁面。                        |

### 新增書籤

—

將現行的景點設定為書籤,日後可從【分類瀏覽】裡,使用查看書籤模式,快速取得此景點的導覽資料。

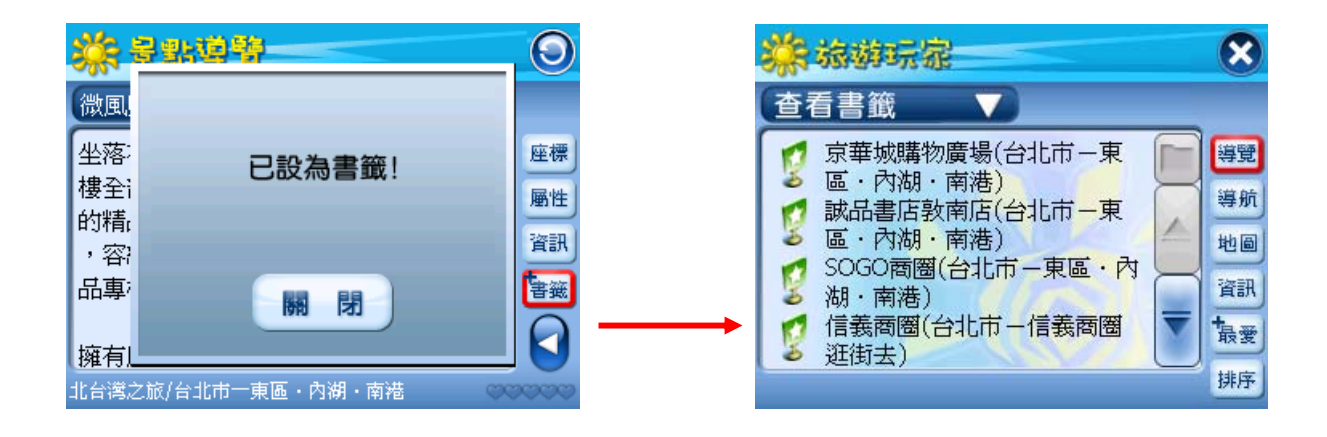

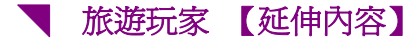

延伸的附錄單元包含--**景點圖片、交通地圖、住宿情報、美食特產、相關資訊、延伸視野、推薦焦點...等。** 

**景點圖片** - 收錄同一章節內附錄的所有景點照片、圖片。

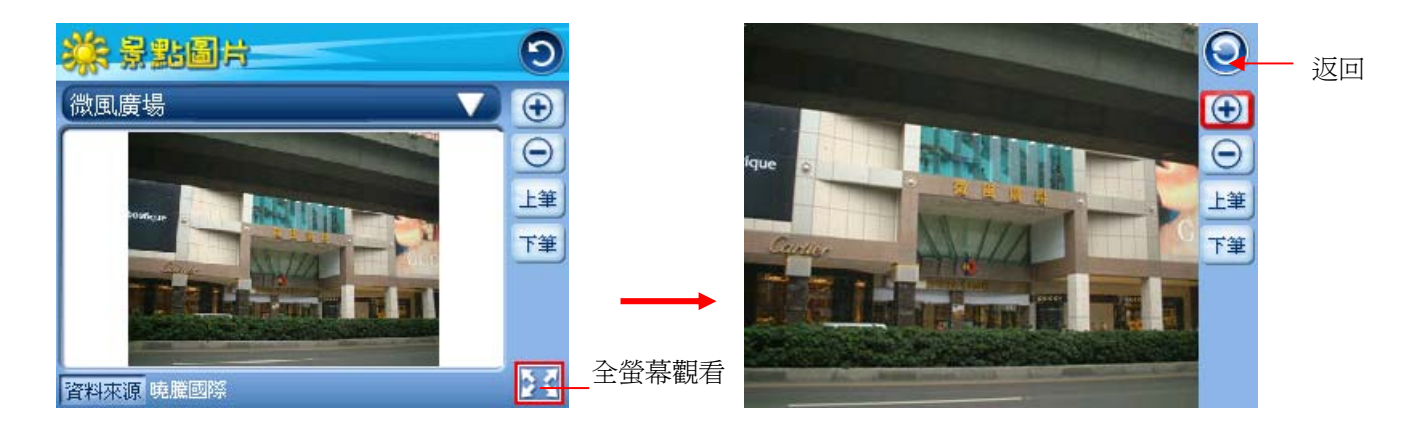

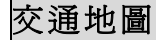

**交通地圖** - 查看景點相關的地圖或交通路線圖。

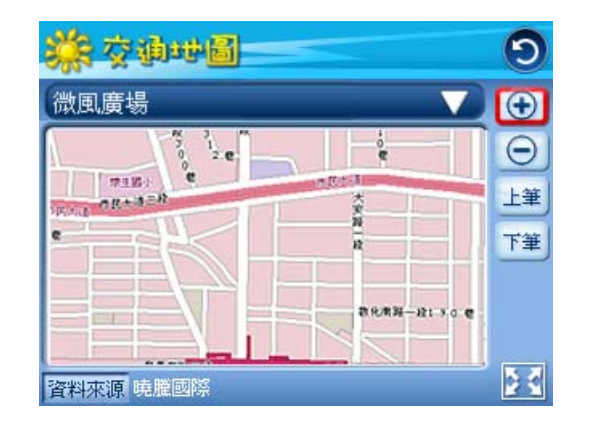

| 遙控器操作流程 -              |
|------------------------|
| 1.利用【↑】、【↓】方向鍵,選擇功能項目。 |
| 2.按下【返回】鍵,返回上一頁面。      |
|                        |

| 【景點圖片】【交通地圖】各按鍵說明: |       |                                          |  |
|--------------------|-------|------------------------------------------|--|
| •                  | 放大圖片  | 可以放大圖片。當圖片大於顯示幕時,直接點按住圖片並進拖曳,如此可移動觀看的範圍。 |  |
| Θ                  | 縮小圖片  | 點按後,可以縮小圖片。                              |  |
| 上筆                 | 上筆    | 看上一張圖片。                                  |  |
| 下筆                 | 下筆    | 看下一張圖片。                                  |  |
| 53                 | 全螢幕觀看 | 切換爲全螢幕觀看的模式。                             |  |

住宿情報 – 收錄同一章節內附錄的所有相關住宿情報。

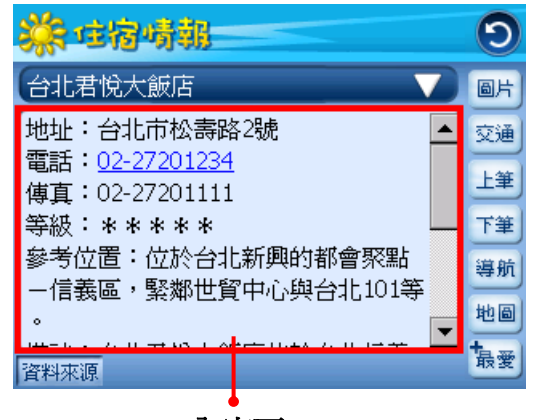

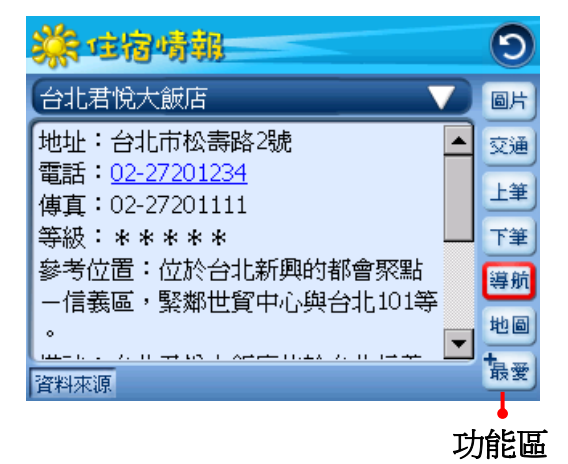

內容區

# 遙控器操作流程 1.利用【←】、【→】方向鍵,可切換內容區和功能區。 再利用【↑】、【↓】方向鍵,移動選項。 在內容區時,可翻頁查看內容。在功能區時,可選擇執行各項功能。 2.按下【返回】鍵,返回上一頁面。

## 美食特產

收錄同一章節內附錄的相關餐廳、美食或特 產的情報。

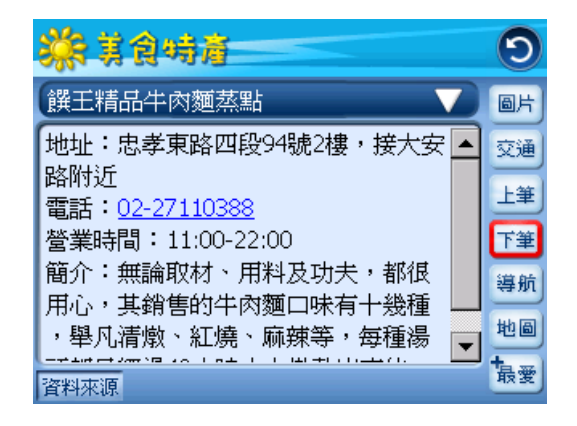

#### 相關資訊

收錄同一章節內附錄的所有相關旅遊訊息。

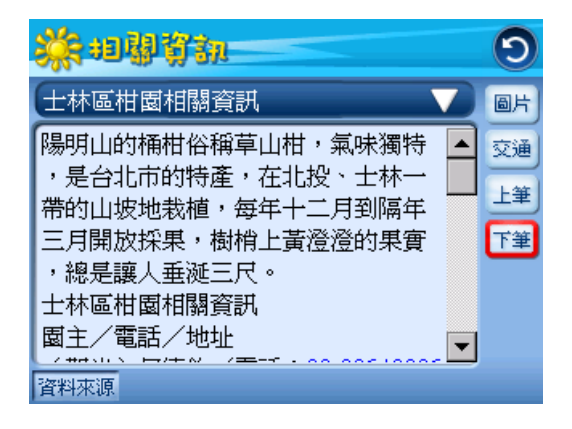

#### **P-Link**

## 延伸視野

\_

收錄同一章節內附錄的所有相關人文社會或 自然生態的知識。

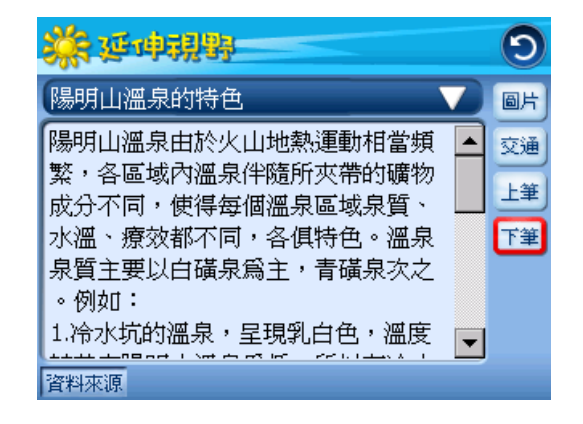

推薦焦點

收錄同一章節內附錄的特別推薦重點

\_

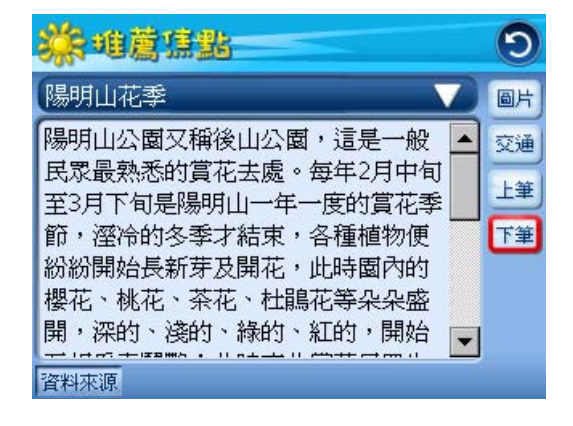

| 【住宿情報】【美食特產】【相關資訊】【延伸視野】【推薦焦點】 各按鍵說明 : |            |  |        |                              |
|----------------------------------------|------------|--|--------|------------------------------|
|                                        | 圖片         |  | 查看圖片   | 點按後,可以直接連結到與該筆住宿情報相關的圖片。     |
|                                        | 交通         |  | 查看交通地圖 | 點按後,可以直接連結到與該筆住宿情報相關的交通地圖。   |
|                                        | 上筆         |  | 上筆     | 看上一則情報。                      |
|                                        | 下筆         |  | 下筆     | 看下一則情報。                      |
|                                        | 導航         |  | 開始導航   | 將目前地點設為導航目的地,並且切換至導航頁面,開始導航。 |
|                                        | 地圖         |  | 查看地圖   | 切換至地圖頁面,顯示目前地點的位置。           |
|                                        | <b>も</b> 愛 |  | 加入我的最愛 | 將目前地點設為我的最愛。                 |

客服電子信箱:mktg@plink.com.tw 網址:www.plink.com.tw